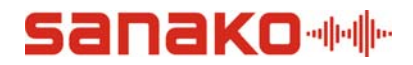

## Activating Study online with Sanako Registration System

Study requires online activation from version 5.30 onwards.

During the installation of Sanako Study Server, you will be prompted for activation details. Follow the steps below to complete the installation

> Once the server installation begins, you will be prompted for activation details. Click **click here** to create a Sanako Registration System account

| Activation Tool                                |
|------------------------------------------------|
| Please provide activation details              |
| User Name                                      |
| User Password                                  |
| Token                                          |
| Activate License Cancel                        |
| If you don't have an account <u>click here</u> |

**note:** If the registration site doesn't open, you can browse to the address <u>http://registration.sanako.com/tokens/en-</u>US/Account/Registration in order to create a Sanako account

2. Provide registration information to the fields provided and click **Save** 

| Registration                     | Choose your language English (United States)                                                         |
|----------------------------------|----------------------------------------------------------------------------------------------------|
| Cast Manua                       |                                                                                                    |
| Pirst Name                       |                                                                                                    |
| Last Name                        |                                                                                                    |
| E-mail address                   |                                                                                                    |
| It will be used as login name    |                                                                                                    |
| School or institution name       |                                                                                                    |
| Street address<br>Optional field |                                                                                                    |
| Postal code<br>Optional field    |                                                                                                    |
| City/State                       |                                                                                                    |
| Country                          |                                                                                                    |
|                                  | I would like to receive Sanako news and product information to<br>the e-mail address specified above |
|                                  | I would like to be contacted by Sanako representative                                                |

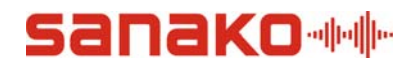

3. You will receive your username and password to the E-mail address provided during registration and a link to the login page of Sanako Registration System. Follow the link to the login page to confirm your registration. You do not need to log in at this point.

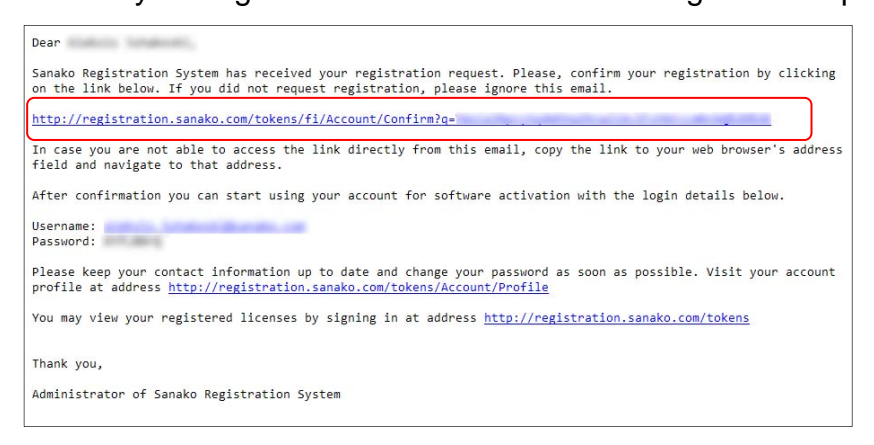

4. In the Activation Tool window, insert the login information and token to the fields provided and click **Activate License** 

| Activation Tool                         |
|-----------------------------------------|
| Please provide activation details       |
| User Name                               |
| User Password                           |
| Token                                   |
| Activate License Cancel                 |
| If you don't have an account click here |

5. You have now succesfully activated your software. Store the installation ID for future use.

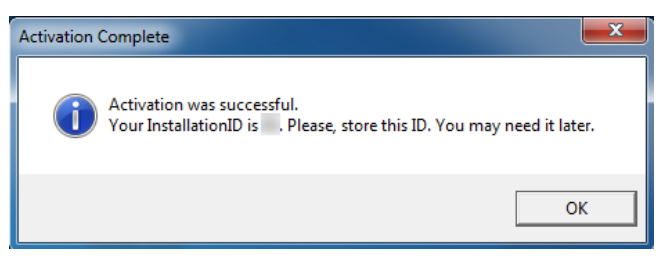